# クイックスタートガイド v.2.1

CRIF/SkyMinder コンプライアンスチェックレポート (人物チェックレポート)

# -海外取引先のコンプライアンスチェックに最適! -反社会的勢力や公的要人(PEPs)等のバックグランド情報提供! -最短1分で結果判明!

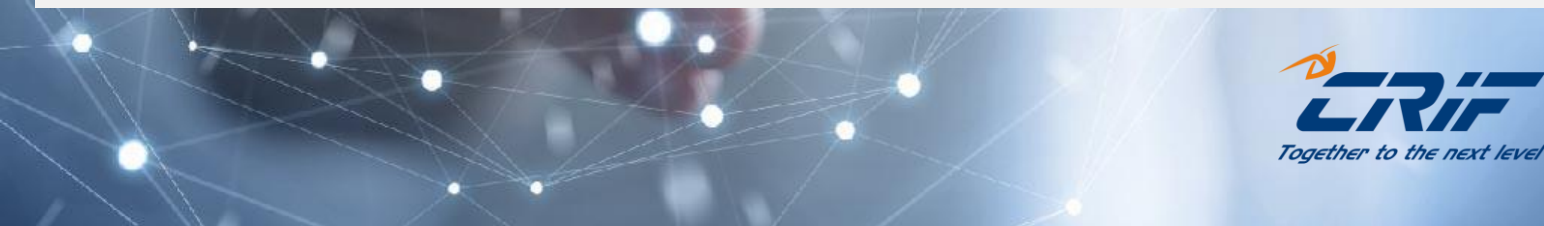

# SkyMinder入力手順\_\_コンプライアンスチェックレポート

- クイックスタートガイド 目次
- 1. <u>調査対象人物・国を選択する</u> Page 3~4
- 2. <u>レポートを注文する</u> Page 5~8
- 3. <u>レポートを確認する</u> Page 9~16

\*目次の項目をクリックすると 説明ページにジャンプできます。

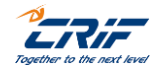

### 1. 調査対象人物・国を選択

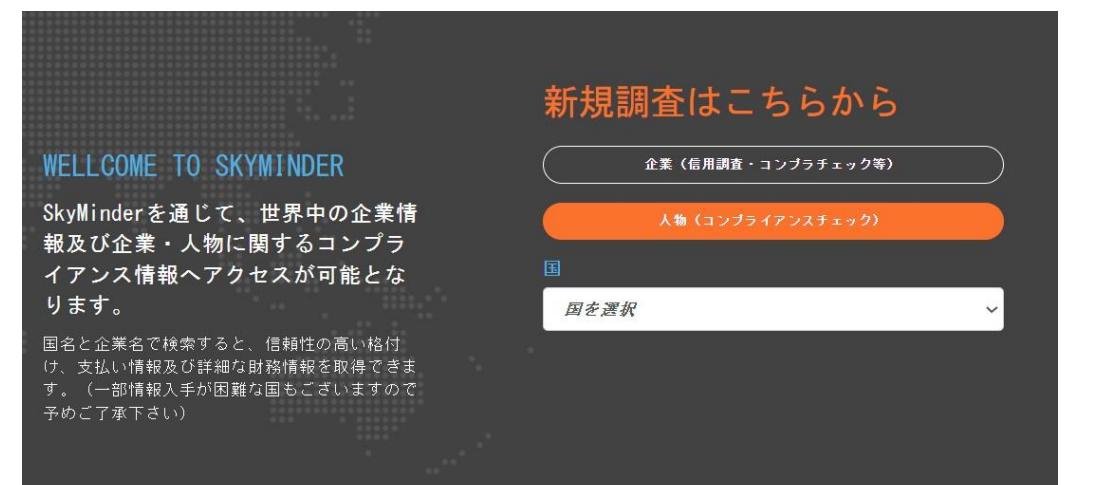

### SkyMinderにログイン後、 https://application.skyminder.com/#/

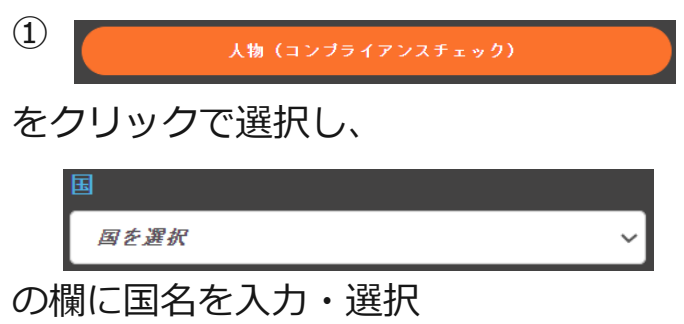

※アルファベットで国名を入力し始める と候補国名が表示されます ※日本(人物)も検索対象となります

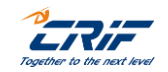

### 1. 調査対象人物・国を選択

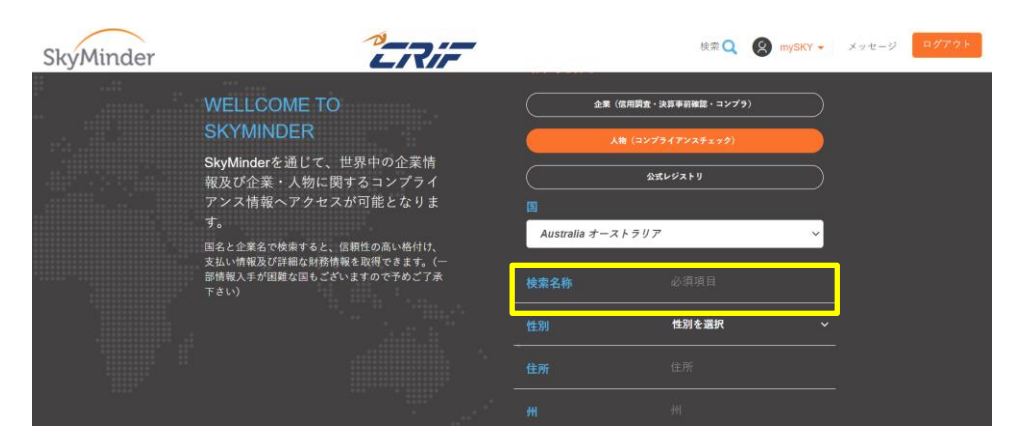

②対象人物の姓名を「検索名称(Name)」の欄に 入力して、「検索」をクリック

#### ※対応言語:英語 or 中国語・韓国語・日本語

※英語の場合、半角英数字にて必ず入力願います
 ※中国語・韓国語・日本語入力の注意点
 「Last Name(氏)」「First Name(名)」
 の順で必ず入力して下さい
 例:山田太郎=〇、太郎山田=×
 例:陳健一=〇、健一陳=×
 ■氏名の間に「スペース無し」で入力願います
 例:山田太郎=〇、山田太郎=×
 例:山田太郎=〇、陳健一=×

※人物名は、次のプロセス以降修正できません ので、正しい人物名を入力願います

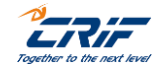

4

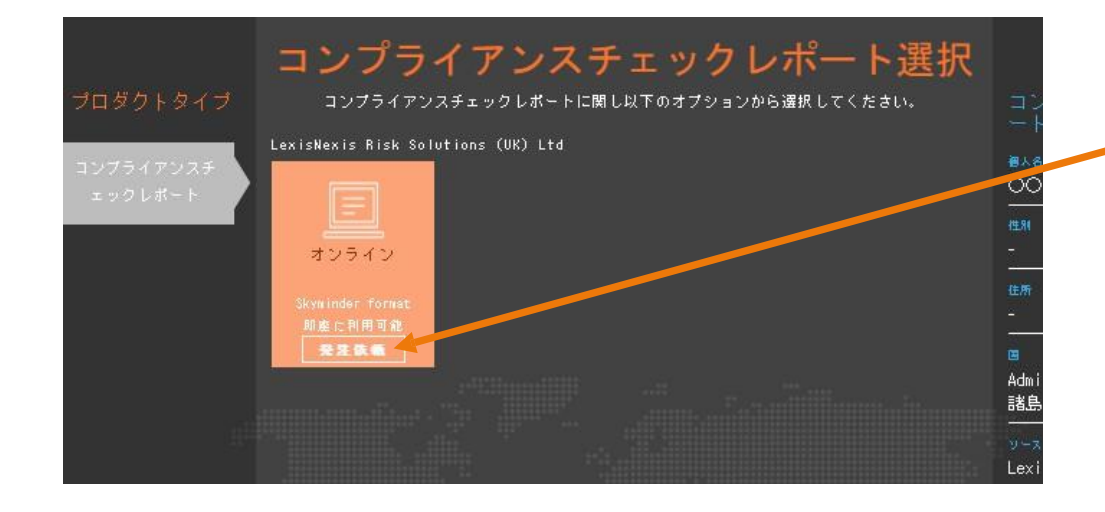

 オレンジ色BOX下方の「発注依頼」 をクリックする

※「発注依頼」の文字の箇所をクリック してください

※次に注文の確認画面が表示されます

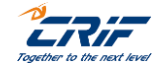

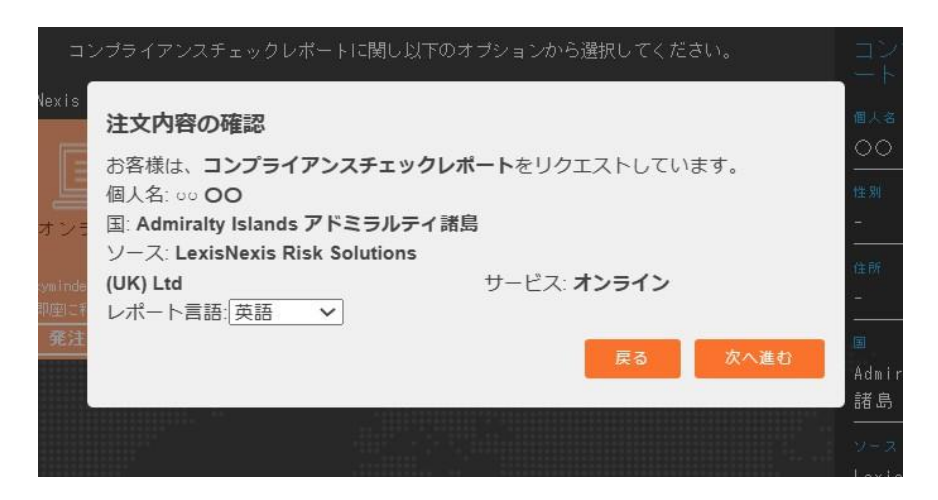

②入力情報及び注意事項がポップアップ表示されます

※調査依頼の入力情報が表示されます 対象人物名、国名、ソース(サプライヤー名)、 サービス(注文種類・速度等)

※重複注文がある場合は、アラートが表示されます ので、キャンセルしたい場合は「戻る」を選択

③入力情報を確認し、このまま注文を進める場合は 「次へ進む」をクリック

※ユーザーリファレンス番号の入力画面へ続きます

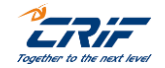

| 商品種類                 | コンプライアンスチェックレポート選択<br><sup>有益なコンプライアンスレポートに関し以下のオプションから選択してくだきい。</sup> | コンプライア:                                   |
|----------------------|------------------------------------------------------------------------|-------------------------------------------|
| コンプライアンスチ<br>エックレポート | LexisNexis<br>ユーザーレファレンス(任意): クリフジャパン#001<br>キャンセル 発達<br>前座上利用可能       | ●<br>●<br>●<br>●<br>●<br>●<br>●<br>●<br>● |
|                      |                                                                        | 回<br>China 中国<br>y-a<br>LexisNexis Risk   |

#### ④ユーザーリファレンス(任意)の入力

※貴社にて管理番号が必要な場合、 ユーザーリファレンス欄に入力が可能です ※不要な場合は空欄で結構です ※レポート注文後の編集も可能 ※入力例:クリフジャパン#001 ※レポートの右上に表示されます

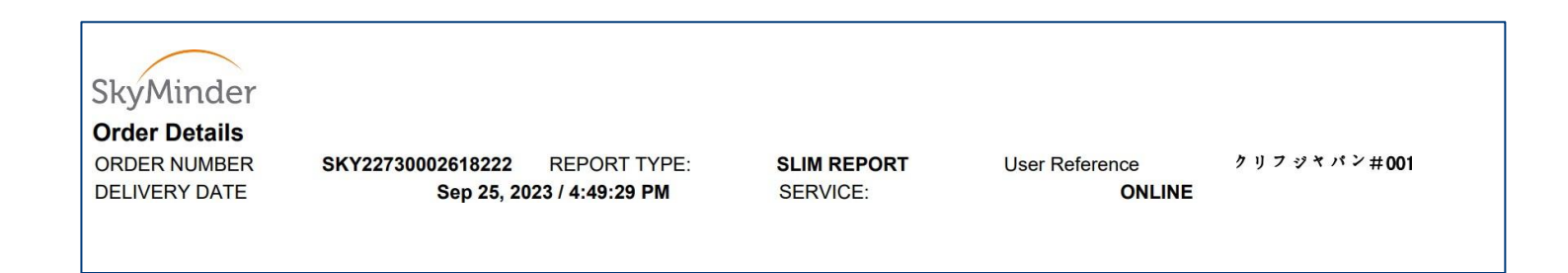

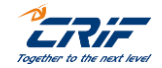

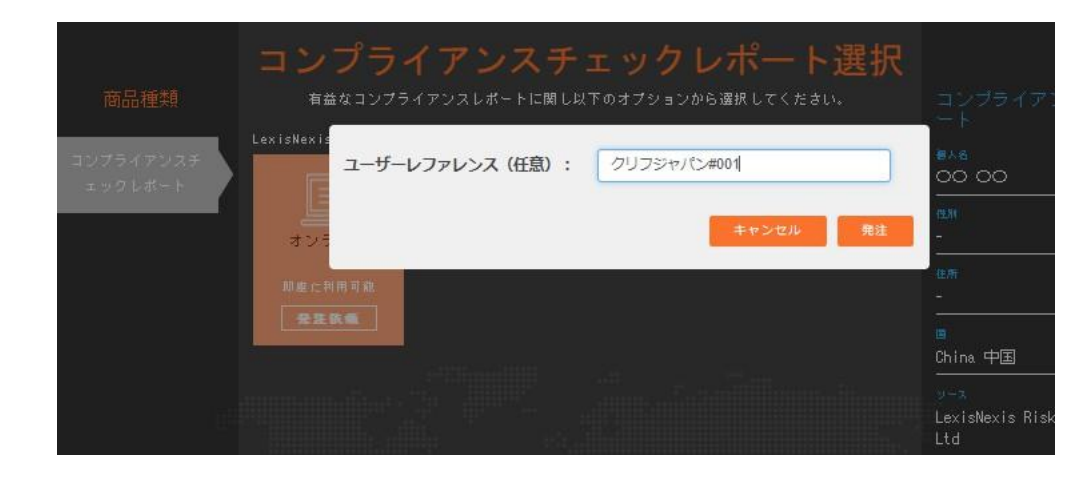

⑤ 「注文確定」をクリックすると、 注文完了です

> ※注文確定(課金)となり、 キャンセルは不可

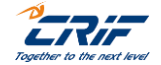

# 3. レポートを確認する

| CONFLIANCE CHECK                     |                 |                    |                                                |
|--------------------------------------|-----------------|--------------------|------------------------------------------------|
|                                      |                 |                    |                                                |
| ification                            |                 | Highlights         |                                                |
|                                      |                 |                    | Entity type<br>Individual                      |
| Country/Jurisdiction                 |                 |                    |                                                |
| IGHLIGHTS                            |                 |                    |                                                |
| NUMBER OF MATCHES                    | 1               |                    |                                                |
| GRADIENT                             | A               |                    | Legend                                         |
|                                      |                 |                    | 株索 Q 🔕 🕬 🕅 🗸 メッセージ 💷                           |
| Minder                               |                 | <u></u>            | 티키                                             |
| Minder<br>R NAMEER SKY06500002621197 | 7 REPORT T<br>F | YR コンプライアンスチェックレポー | ED 別<br>「Minimula<br>SER REFERENCE クリフジャパン#001 |

### 注文が完了すると、コンプライアンス チェックレポートが即時開示されます

 ※左記はSkyMinder上の表示例
 ※注文番号(SKY xxxxxxxxxx)が表示されます
 ※レポートはmySKY→マイレポートからも 確認できます

※注文番号(SKY xxxxxxxxxx)は、 「Oder Details」をクリックすると、 画面表示後も確認できます

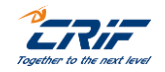

### 3. レポートを確認する

| SkyMinder    |                                |                                             | 検索 Q 🔕 🕬 🕊 メッセージ  | ログアウト   |
|--------------|--------------------------------|---------------------------------------------|-------------------|---------|
|              |                                | マイレポート                                      |                   |         |
|              |                                |                                             |                   |         |
|              | 購入・注文したレポートは、マ<br>これらのレポートは、無料 | イレポートに一定期間(最大30日間)表示<br>で取得、開封、保存、印刷することができ | されます。<br>ます。      |         |
|              |                                |                                             |                   |         |
|              | ( 7<br>*                       | 9 37<br>≇ <b>未</b> 行                        |                   |         |
|              |                                |                                             |                   |         |
| 特別料金 マイエクスボー | トマイインボート                       |                                             |                   |         |
|              |                                |                                             |                   |         |
| 対象名          | A.77                           |                                             | 1 A 77            |         |
| 記収状況         | 主(                             | ▶ 🖪                                         | 主(                | ~       |
| レポート種類       | コンプライアンスチェックレオ                 | ート 🗸 サービス                                   | 全て                | ~       |
| 発注日          | ກ∿ຣິ dd/₩₩/уууу                | <b></b>                                     | ま dd/MM/yyyy<br>で | =       |
| 有効期限         | ກ5 dd/ltM/yyyy                 | <b></b>                                     | t dd/MM/yyyy      | <b></b> |
|              |                                |                                             | С                 |         |
| 納品日          | ກ∿ິວ dd/₩₩/yyyy                | <b></b>                                     | t dd/MM/уууу      | =       |
| SKYCODE      |                                | ユーザーリファレンス                                  |                   |         |
| LANGUAGE     | 全て                             | ✓ インボートID                                   |                   |         |
| カスタマー        | CRIF Japan                     | ▼ 事務所                                       | Tokyo             | ~       |
| ユーザー         | jp_reportoperations            | ~                                           |                   |         |
|              |                                | 隠す 🖸                                        |                   |         |
|              |                                |                                             |                   |         |
|              | クリア                            | 検索                                          |                   |         |

### マイレポートからのレポート確認方法

### ①mySky→マイレポートを選択

②対象企業名/国/Skyコードなどから絞込 検索をクリック

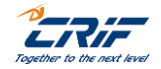

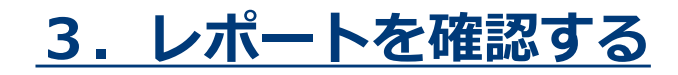

| 個人名:      | 00 00                              |   | 状況:      | 送信済み              |          |
|-----------|------------------------------------|---|----------|-------------------|----------|
| 国:        | China 中国                           |   | Skycode: | SKY06500002621197 | <b>a</b> |
| ソース:      | LexisNexis Risk Solutions (UK) Ltd |   | サービス:    | オンライン             | _        |
| レポート種類:   | コンプライアンスチェックレポート                   |   | 発注日:     | 03/10/2023        |          |
| 価格:       |                                    |   | 有効期限:    | 02/11/2023        |          |
| 納品日:      | 03/10/2023                         |   | レポート言語:  | EN                |          |
| ユーザーリファレン | クリフジャパン#001                        | ß |          |                   |          |
| -         |                                    |   |          |                   |          |

③該当レポートが表示される

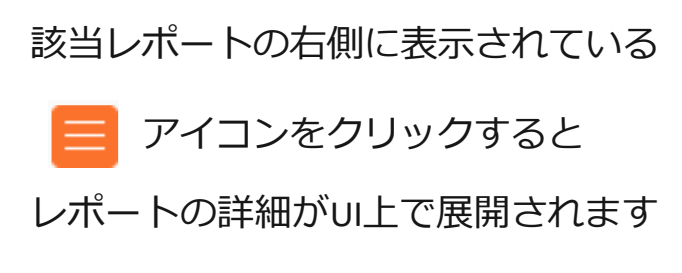

アイコンをクリックすると、

レポートをPDFへ出力・印刷できます

※レポートは検索後30日間、SkyMinder上で 閲覧が可能です

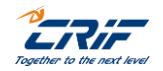

# 3. レポートを確認する

| kyMinder                      |   | 株本 Q 🙎 10分7 - メッセージ ログアウ |                         |               |
|-------------------------------|---|--------------------------|-------------------------|---------------|
|                               |   |                          |                         | edræj 🔓       |
| Back to My Reports            |   |                          |                         | Order Details |
| COMPLIANCE CHECK              |   |                          |                         |               |
| ntification                   |   | Highlights               |                         |               |
| IDENTIFICATION                |   |                          |                         |               |
|                               |   |                          | Entity type<br>Individu | al            |
| Country/Jurisdiction<br>China |   |                          |                         |               |
| HIGHLIGHTS                    |   |                          |                         |               |
| NUMBER OF MATCHES             | 1 |                          |                         |               |
| GRADIENT                      | A |                          |                         | Legend +      |
| GRADIENT                      | A |                          |                         |               |

### ④レポートをPDFへ出力する

レポート画面右上の印刷ボタンをクリック して、PDFへ出力することも可能です

各タブ毎のPDF出力も可能です

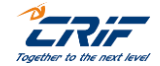

### <u>3.レポートを確認する(該当なし)</u>

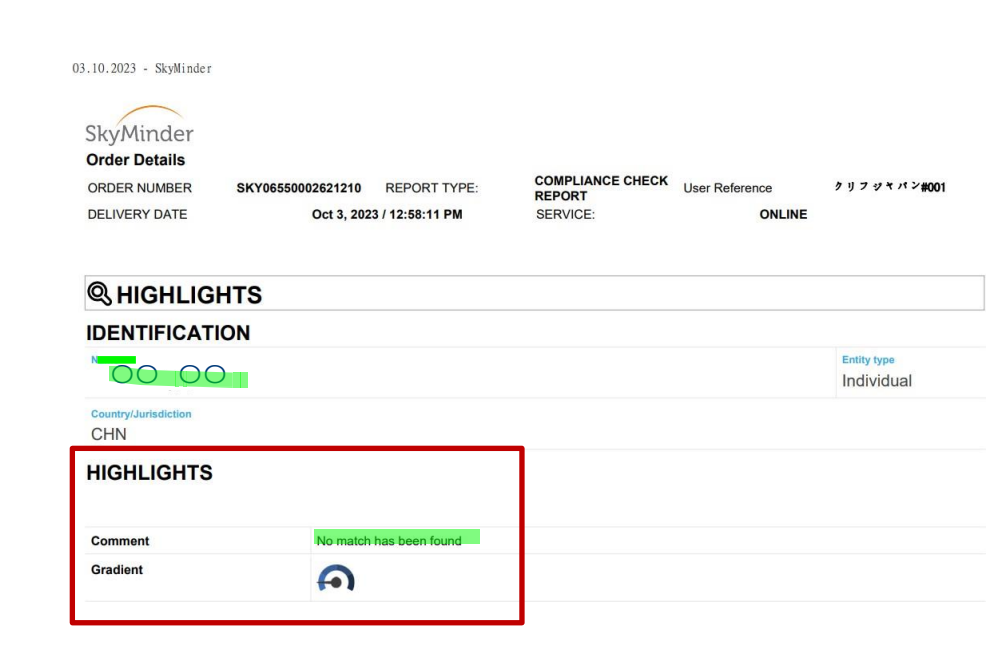

#### <u> ⑤レポート (PDF)</u>

### ※入力情報と検索結果が表示されたPDFが 出力され、印刷が可能です

# ※該当なしの場合、<u>No Match has been found</u>の記載となります

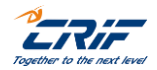

13

### 3. レポートを確認する(該当あり)

クリフジャパン#001

ONLINE

03.10.2023 - SkyMinder

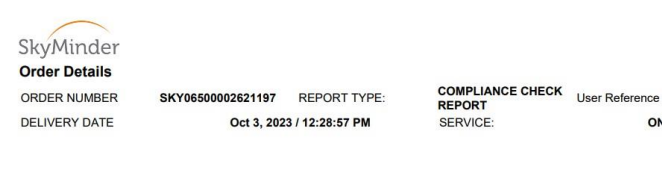

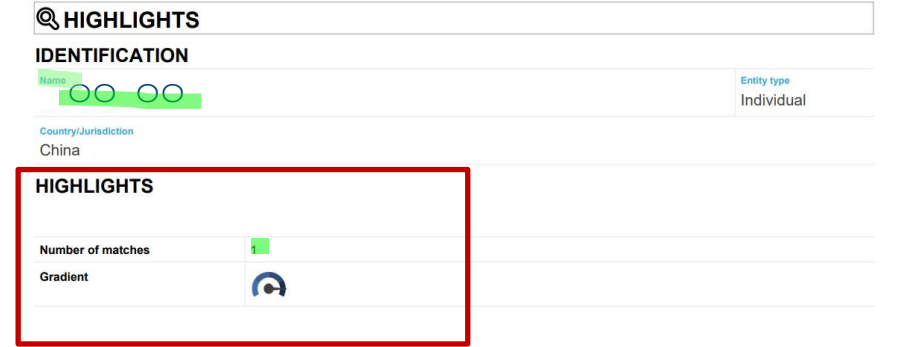

### <u> ⑤レポート (PDF)</u>

### ※入力情報と検索結果が表示されたPDFが 出力され、印刷が可能です

※該当ありの場合、HIGHLIGHTSに件数が 表示され、該当情報が続いて記載されます

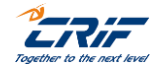

### <u>3.レポートを確認する(複数該当あり)</u>

| SkyMinder         |                                 | 検索 🔍 ( 😵 🗤 SKY 🗸 メッセージ ログアウト     | <u>⑥レポート (UI)</u>                   |
|-------------------|---------------------------------|----------------------------------|-------------------------------------|
|                   | 一郎 鈴木                           | enal 💼                           |                                     |
|                   |                                 | Order Details 🛩                  |                                     |
|                   |                                 |                                  | ※該当めりか複数存在する場合、UI上で<br>フィルタリングが可能です |
| Input informatio  | List screening                  |                                  | -                                   |
| INPUT INFORMATION |                                 |                                  |                                     |
|                   |                                 |                                  |                                     |
| Nane              | 00 00                           |                                  |                                     |
| Entity type       | INDIVIDUAL                      |                                  |                                     |
| Country           | China                           |                                  |                                     |
|                   |                                 |                                  |                                     |
| LIST SCREENING    |                                 |                                  |                                     |
| Section Filters   |                                 | Legend+                          |                                     |
| REASON CATEGORY   | Choose one   REASON SUBCATEGORY | Choose one 🗸                     |                                     |
| MATCHING SCORE    | Choose one                      |                                  |                                     |
|                   | Expa                            | nd All Collapse All Clear Filter |                                     |

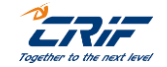

# <u>3.レポートを確認する(補足情報)</u>

|      | 主要リスクカテゴリー                                |                                                                                                    |  |
|------|-------------------------------------------|----------------------------------------------------------------------------------------------------|--|
|      | カテゴリー表記                                   | カテゴリー概要                                                                                                    |  |
|      | ■制裁リスト  Sanction List                     | 400 sanctions, warnings, law enforcement lists                                                                                                    |  |
|      | ■規制リスト  Enforcement List                  | +Aggregated information from the most important sanctions lists (OFAC, EU, UN, FBI, Bureau of Industry and security etc.)<br>+Data published by official government agencies, industry regulators, disciplinary. Included bribery, burglary, corruption, money<br>laundering, terrorism, pollution, terrorism, tax evasion, war crime, financial crime etc                                                                                            |  |
|      | ■関連組織・企業  Associated Entity               | +Entities & Individuals linked to or owned by sanctioned entity                                                                                                    |  |
| 該当あり | ■国が関わる組織・企業  SOE(State Owned Entity)      | + 440,000 State Owned and Government Linked Entities<br>+Government-owned corporations (% owned > 50%) and government-linked corporations (% owned by governments < 50%.                                                                                                    |  |
|      | ■公的要人  PEPs (Politically Exposed Persons) | <ul> <li>+1.9m PEPs Political Exposed Persons profiles</li> <li>+ their close associates and family members</li> <li>+Individuals with a prominent government or an international function, their family member, included head of states/government, senior politicians, judicial or military offices, important political party official. Followed FATF (Financial Action Task Force) definition on PEP, including primary and secondary.</li> </ul> |  |
|      | ■有害なメディア情報  Adverse Media                 | +35,000 Adverse Media sources<br>+ including +1,200 government sources<br>+Publically available media sources publishing news describing a crime, classified in 49 categories. Included local and international<br>newspaper, broadcasts, press releases in 59 different languages for 35,000 media sources                                                                                                    |  |
|      | O該当なし  No Match has been found            |                                                                                                    |  |

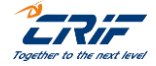

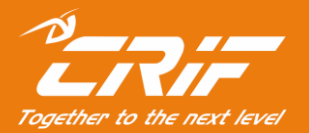

# 海外調査部 サポートセンター

電話:03-6824-5770(平日10時~12時、13時~17時) メール:<u>Bizinfo.jp@crif.com</u>